### 110 學年 補助大專校院辦理就業學程計畫 評鑑系統操作說明

主辦單位 : 参 勞動部勞動力發展署 承辦單位 : 參 中華民國全國中小企業總會

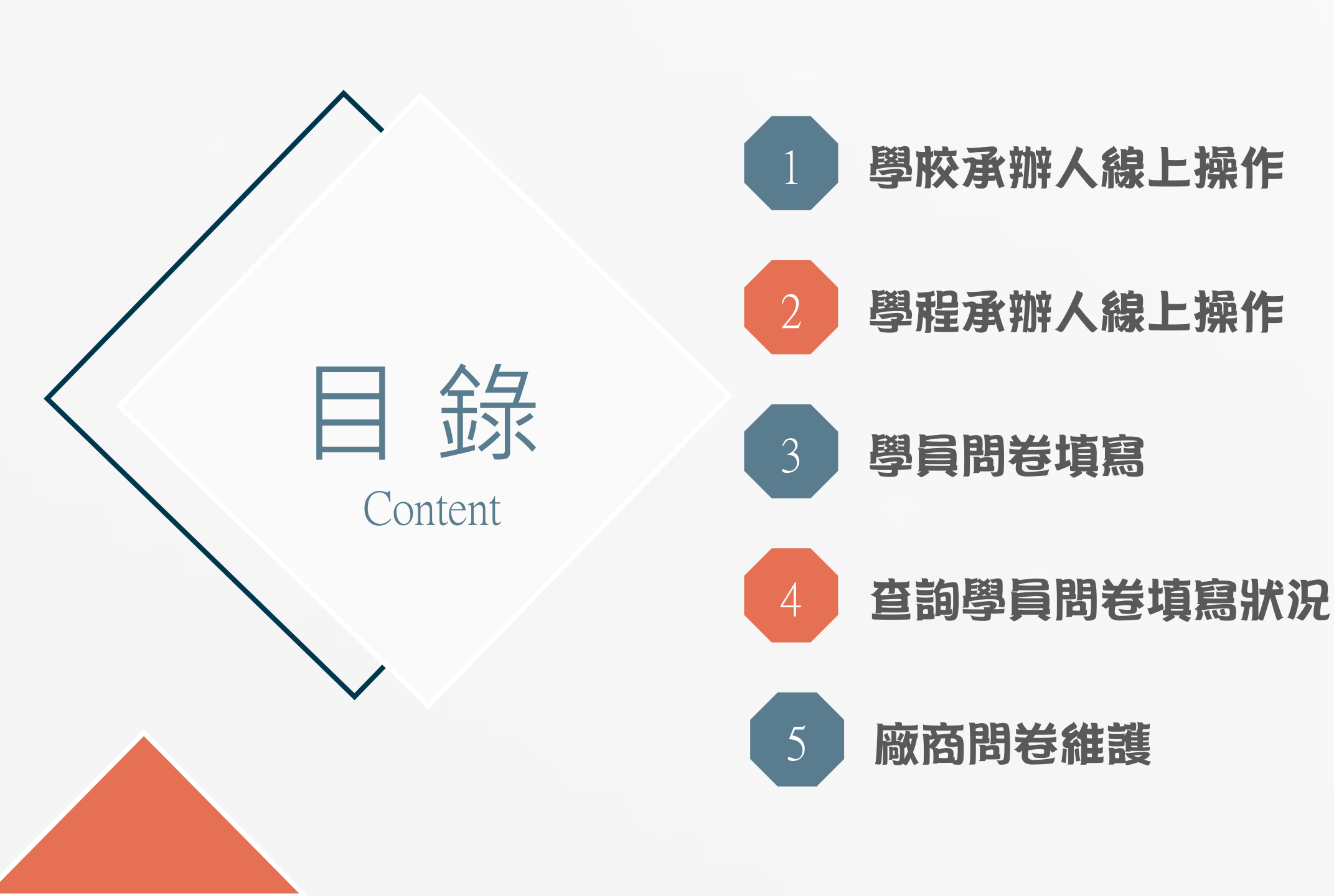

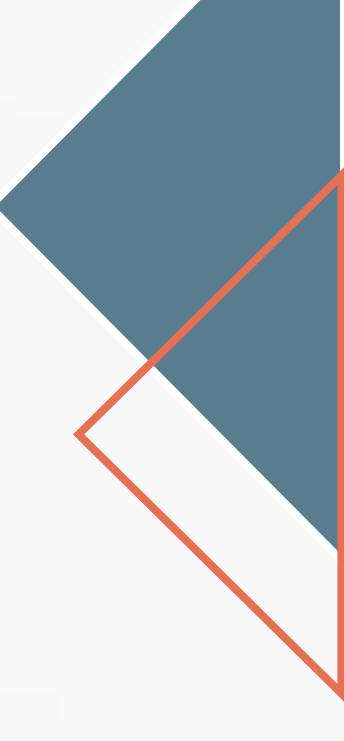

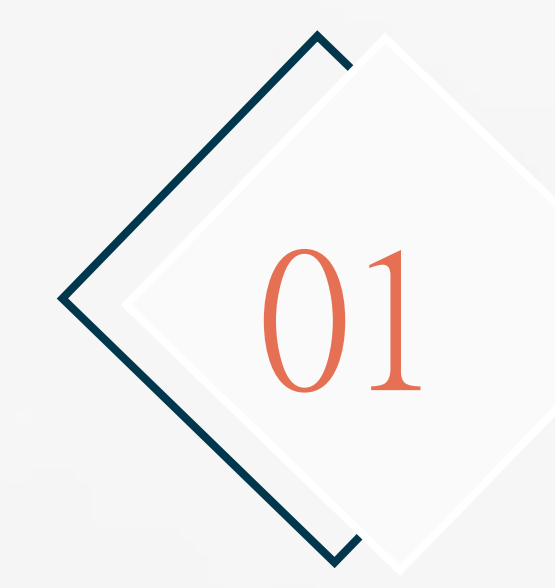

## 學校承辦人員線上操作

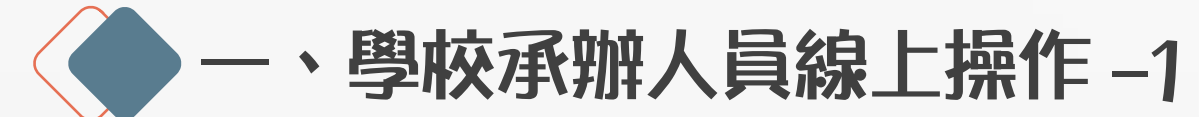

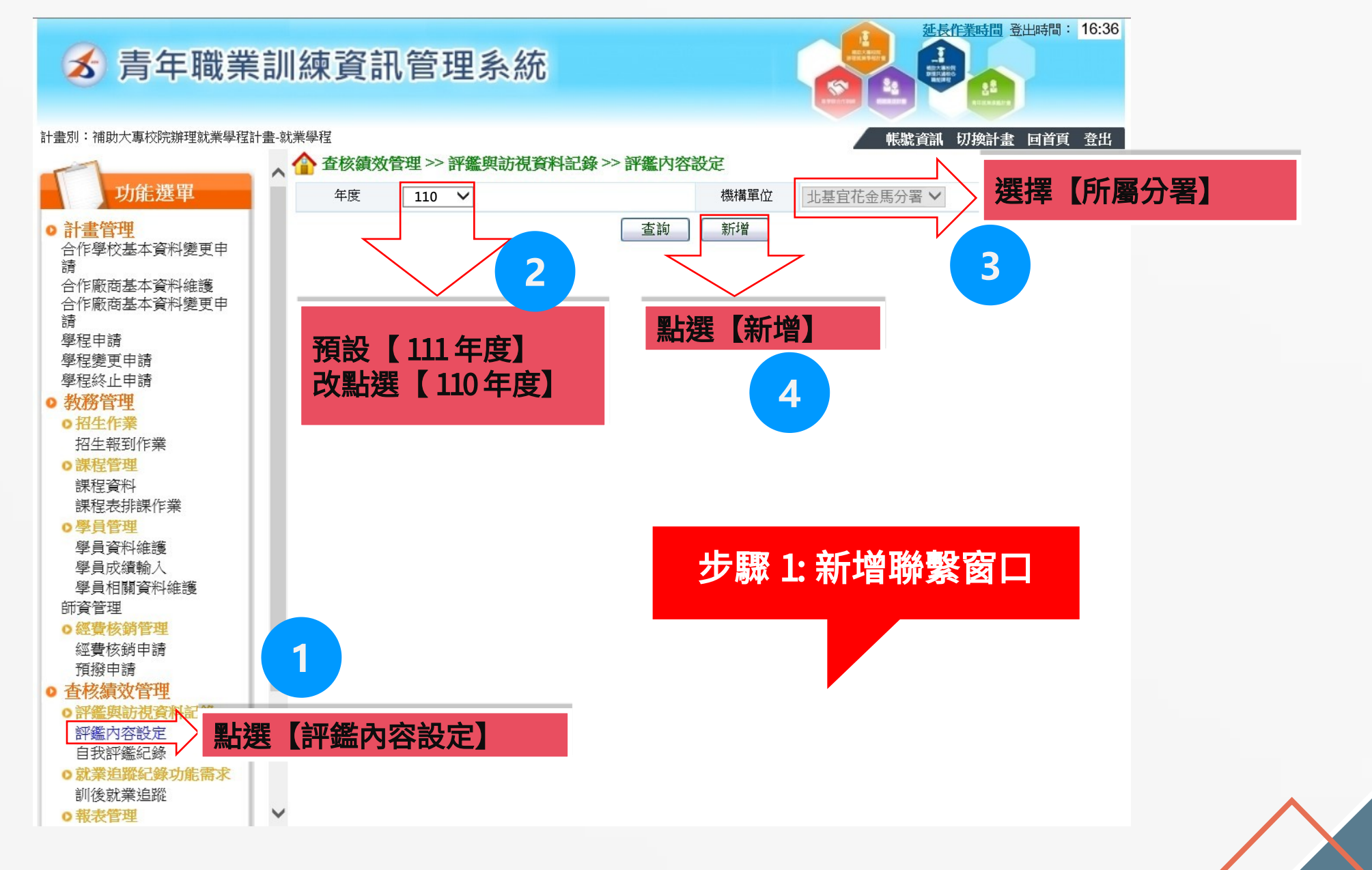

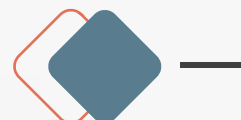

、學校承辦人員線上操作-2

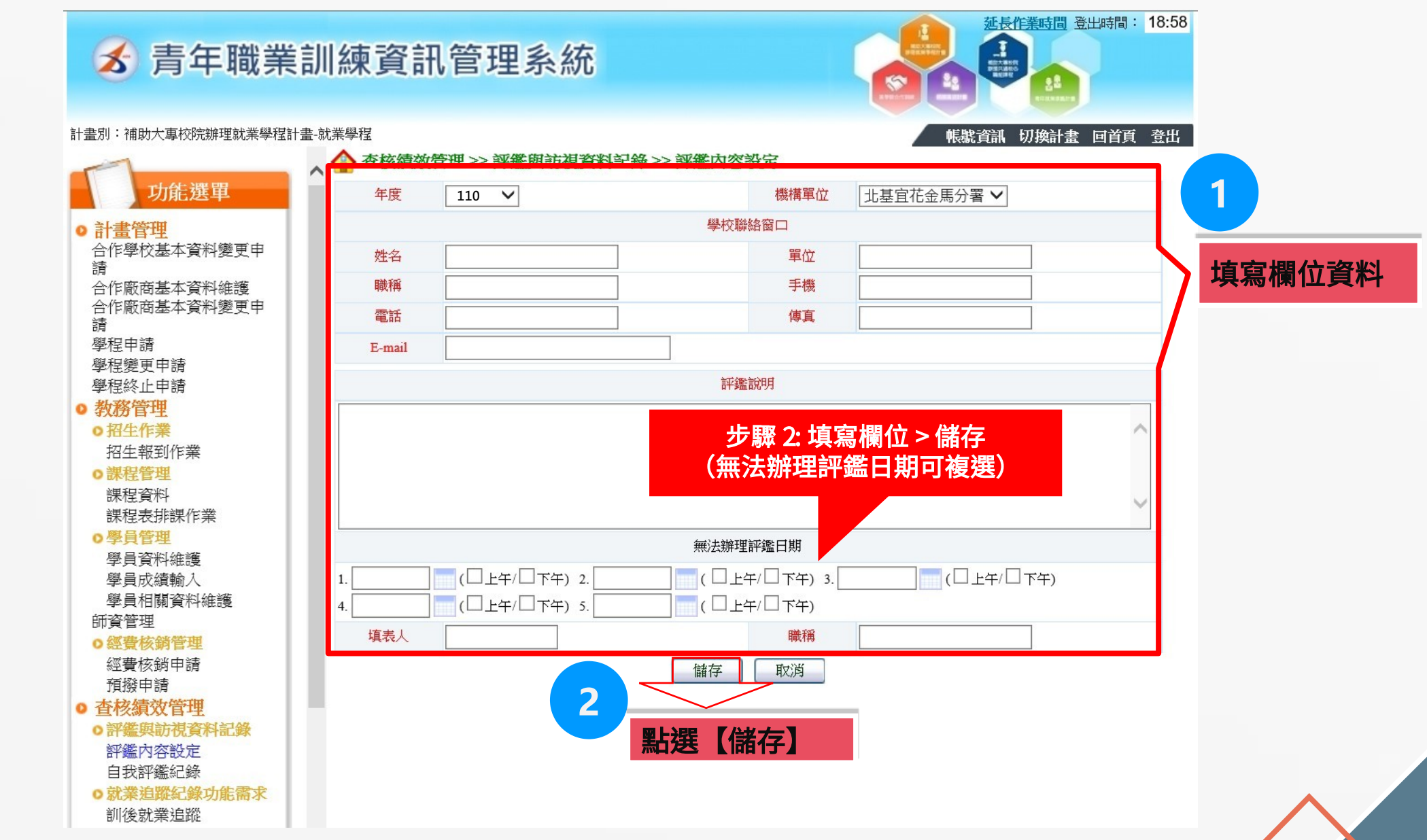

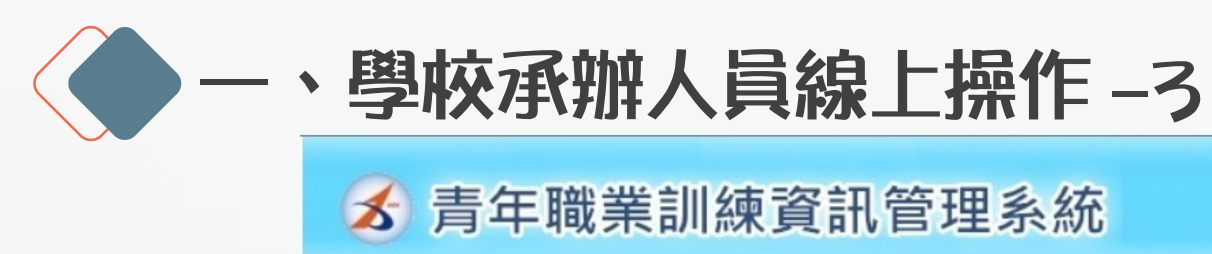

<u>延長作業時間</u>登出時間: 19:41 (19:41) (19:41)

計畫別:補助大專校院辦理就業學程計畫-就業學程

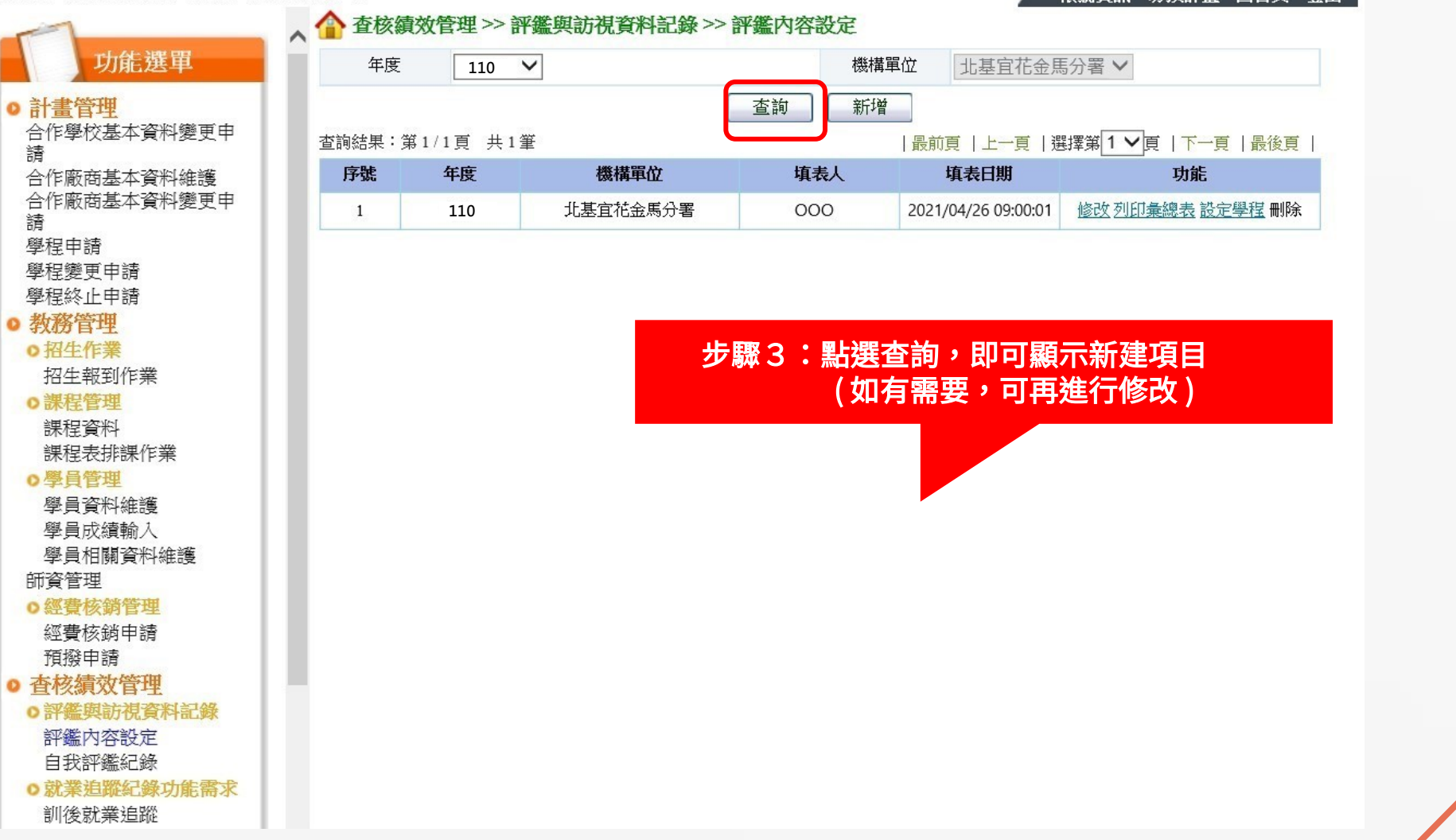

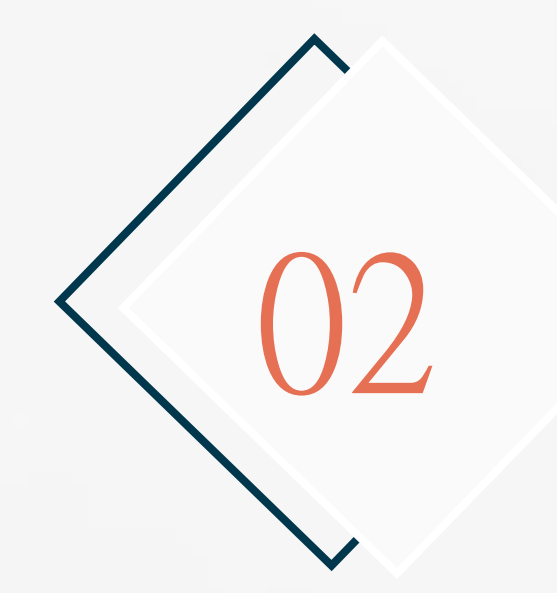

## 學程承辦人員線上操作

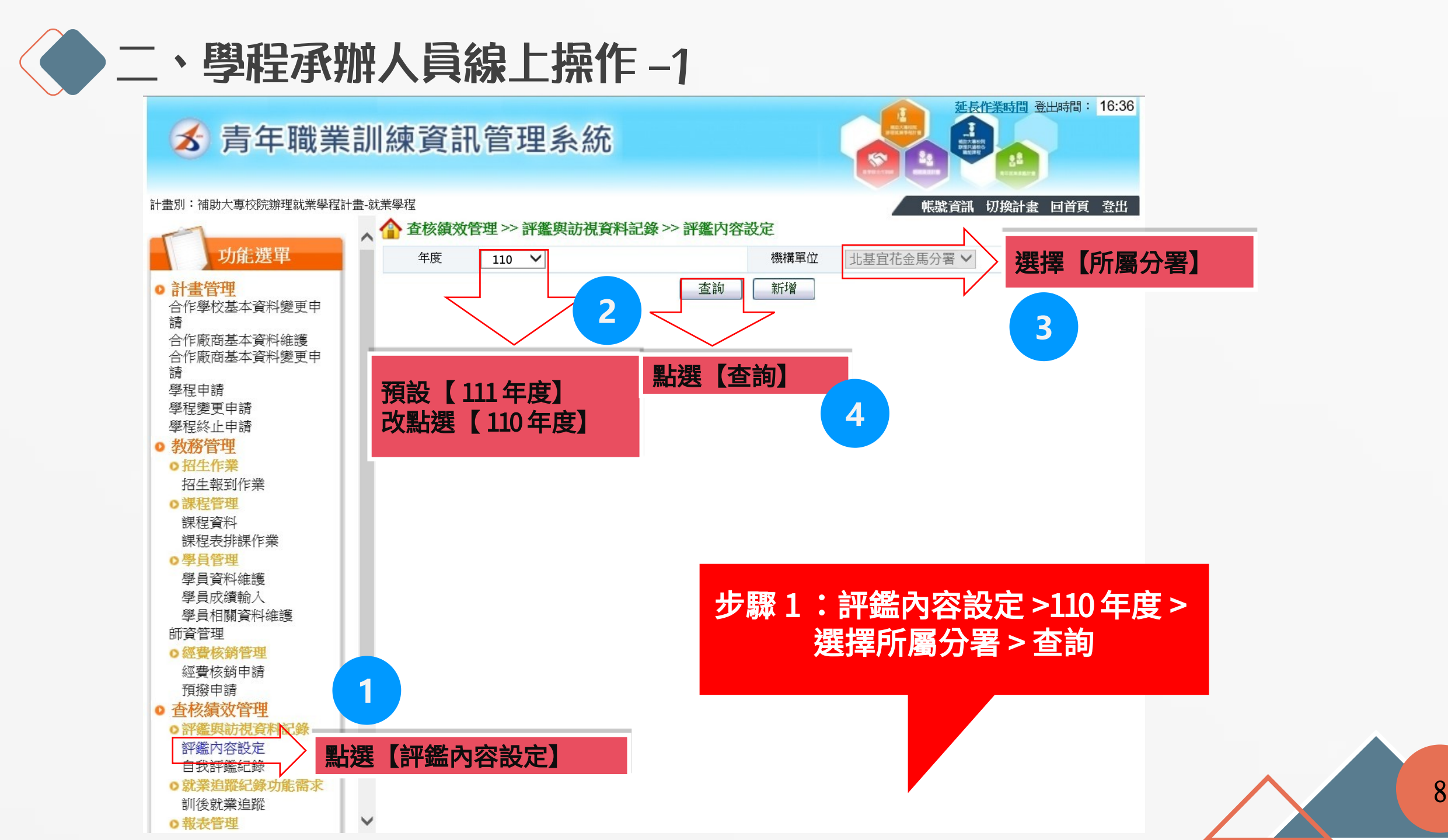

![](_page_8_Picture_0.jpeg)

![](_page_8_Picture_1.jpeg)

計書別:補助大專校院辦理就業學程計書-就業學程

![](_page_8_Figure_3.jpeg)

![](_page_9_Picture_0.jpeg)

![](_page_9_Figure_1.jpeg)

![](_page_9_Picture_2.jpeg)

計畫別:補助大專校院辦理就業學程計畫-就業學程

![](_page_9_Figure_4.jpeg)

![](_page_10_Picture_0.jpeg)

![](_page_10_Figure_1.jpeg)

![](_page_11_Picture_0.jpeg)

#### 😹 青年職業訓練資訊管理系統

計書別:補助大專校院辦理就業學程計書-就業學程

![](_page_11_Picture_3.jpeg)

延長作業時間 登出時間: 19:35

![](_page_12_Picture_0.jpeg)

![](_page_12_Figure_1.jpeg)

![](_page_12_Picture_2.jpeg)

計畫別:補助大專校院辦理就業學程計畫-就業學程

![](_page_12_Figure_4.jpeg)

![](_page_13_Picture_0.jpeg)

![](_page_13_Figure_1.jpeg)

![](_page_14_Picture_0.jpeg)

💰 青年職業訓練資訊管理系統

![](_page_14_Picture_2.jpeg)

| <ul> <li>招生作業</li> <li>招生報到作業</li> <li>課程管理</li> <li>課程資料</li> <li>課程表排課作業</li> <li>學員管理</li> <li>學員資料維護</li> </ul> | ▲<br>職場<br>2<br>單位 |    | 4-2 | *計畫實施情形<br>*成果檢討  | <ul> <li>行紀錄或書文資料之佐證。</li> <li>3: 具學員職場體驗成績評量及異常處理紀錄之流程或機制,並有部份<br/>執行紀錄或書文資料之佐證。</li> <li>4: 具學員職場體驗成績評量及異常處理紀錄之流程或機制,並有完整<br/>執行紀錄或書文資料之佐證。</li> <li>5: 具學員職場體驗成績評量及異常處理紀錄之流程或機制及完整執行<br/>紀錄或書文資料,並辦理相關補救教學且有回饋及持續改善行為之<br/>佐證參考資料。</li> </ul> |                           |
|----------------------------------------------------------------------------------------------------|--------------------|----|-----|-------------------|----------------------------------------------------------------------------------------------------|---------------------------|
| 學員相關資料維護<br>師資管理<br>• <del>經費核銷管理</del><br>經費核銷申請<br>預撥申請<br>• 查核績效管理<br>• 評鑑與訪視資料記錄<br>評鑑內容設定                      |                    | 整合 | 5-1 | 授課或指導師資之<br>遴選及建檔 | <ol> <li>沒有授課或指導師資的遴選及建檔。</li> <li>2:有授課或指導師資的遴選及建檔,並有部份執行紀錄或書文資料之佐證。</li> <li>3:具授課或指導師資的遴選及建檔,並有部份執行紀錄或書文資料之<br/>佐證。</li> <li>4:具授課或指導師資的遴選及建檔,並有完整執行紀錄或書文資料之<br/>佐證。</li> <li>5:具授課或指導師資的遴選及建檔及完整執行紀錄或書文資料,並有<br/>回該</li> </ol>               | ●1 ●2 ●3 ●4 ●5<br>佐證參考資料: |
| 自我評鑑紀錄<br>• 報表管理<br>學員名冊(查核)<br>• 滿意度及問卷調查<br>滿意度統計表<br>學員問卷查詢<br>廠商問卷維護<br>• FAQ                                   |                    | л  | 5-2 | 與學校之交流或合<br>作     | <ul> <li>1:沒存<br/>2: 有好</li> <li>3: 有好</li> <li>A.完成 &gt; 送出</li> <li>B.未完成 &gt; 暫存</li> <li>潜文資料之佐</li> <li>建立</li> <li>4: 有增加與學校之交流或</li> <li>5: 有增加與學校之交流或</li> <li>作且推廣效果明顯及完整執行紀錄或書文</li> <li>資料,並有回饋之佐證參考資料。</li> </ul>                    | ●1 ●2 ●3 ●4 ●5<br>佐證參考資料: |
| 常見問答集                                                                                                    | Ŧ                  |    |     |                   | 2 送出 暫存 取消                                                                                                    |                           |

填寫【自我評鑑紀錄】

![](_page_15_Picture_0.jpeg)

▶ 線上審查

- 請受評學校於 6/30(四)前完成線上表單填寫,並以
   <u>e- mail</u> 或電話通知評鑑單位已完成填寫,利俾評鑑單
   位進行後續線上審查作業。
- 評鑑小組於線上審查,審查通過者於系統列印評鑑表單 (正本一份、副本兩份)以紙本寄出。
- ➢ 評鑑單位 e-mail 資訊: 陳小姐 bona\_chen@nasme.org.tw 胡小姐 amy\_hu@nasme.org.tw

![](_page_15_Figure_5.jpeg)

![](_page_16_Picture_0.jpeg)

### 學員問若填寫

![](_page_17_Picture_0.jpeg)

![](_page_17_Picture_1.jpeg)

E C

打開青年職訓資源網,點擊「會員登入」

https://ttms.etraining.gov.tw/eYVTR/

● 三、學員問卷填寫 - 2

ઽૼ૽ૢૼઽ

| ■■ · <mark>我工作</mark> · 找人才 · 找課程 · 微型創業 · 技能檢定 ·                                                                                                    |                                     |                   |                       |                                         | │網站導覧│新手上路 |
|----------------------------------------------------------------------------------------------------|-------------------------------------|-------------------|-----------------------|-----------------------------------------|------------|
| 會員中心 職涯規劃 產業趨勢                                                                                                    | き 求職攻略 職場達人小撇步                      | 政府資源 新版網站建議       |                       |                                         |            |
| ♥ 目前位置: / 首頁 / 會員中心 /                                                                                                    | 會員登入                                |                   |                       |                                         |            |
|                                                                                                    |                                     | 會員中心              |                       |                                         |            |
| 求職會員登入                                                                                                    |                                     | 注意事項   尚未加入就業通會員: | 加入會員                  | 【台灣就業通求職會員專屬權益】                         |            |
|                                                                                                    |                                     |                   | ✔ 個人化履歷表              | ✔ 專屬的工作機會                               |            |
| 登入電子郵件帳號:<br>密碼:                                                                                                    |                                     | ٢                 | 提供多樣履歷風相<br>能, 幫您製做完身 | 各套件及智慧型自傳功 多元媒合條件設定、<br>美的個人履歷。 最新工作機會。 | 工作餐盤、立即媒合  |
| EA 423 TE .                                                                                                    | 忘記帳號/忘記密碼                           | 11383-            | ✔ 求職秘書                | ✔ 主動應徵                                  |            |
| 1992 and 1999 :                                                                                                    |                                     | 刷新播放              | 幫您輕鬆管理履歷<br>通知及被讀取紀錄  | 歴,提供主動應徵、面試 針對您喜愛的工作機<br>条。 送自薦。        | 會主動投遞履歷,毛  |
|                                                                                                    | 送出」「清除重填                            |                   | ✔ 24hrs全年無t           | ★求職客服 ✔ 媒合快遞                            |            |
| 親愛的台灣就業通會員                                                                                                    | ▌· 您好!                              |                   | 提全年無休24hrs<br>線上求職服務。 | 的0800客服,随時提供 根據您設定的條件,<br>提供煤合資訊。       | 發送職缺媒合通知,  |
| 為了提高個人資料安全性・台灣就業通自106年1月起將會員帳號由身分證字號 改為                                                                                                    |                                     |                   |                       |                                         |            |
| <ul> <li>◆ 若您曾完成eMail信箱認證者,即可以該信箱為(登入帳號)完成登入。</li> <li>◆ 若您不確定或未完成eMail信箱認證,請先於會員(登入帳號)輸入您的身分證字號及密</li> <li>為拉絕有心人士試探密碼之可能,帳號登<br/>人失敗達三次將被鎖住,可使用「忘記密<br/>碼」功能或浴客服中心取回使用權限。</li> </ul> |                                     |                   |                       | 您的履歷開啟後第45<br>送求職到期通知予您。                |            |
| 碼登入·再依訊息<br>◆ 為確保您的權益·                                                                                                    | 提醒視窗內容指示操作即可!<br>電話服務時,需與會員本人確認基本資  | **1。              | ✔ 履歴刊登期限              |                                         |            |
|                                                                                                    | STORE OF A DECOMPANY OF A DECOMPANY |                   | 履歷刊登期限為5              | 戦闘<br>履歴「開啟」<br>當日起                     |            |

#### 1.學員需先成為台灣就業通會員才能進行會員登入 2.若有台灣就業通會員帳號問題,請洽免付費客服專線 0800-777-888

![](_page_18_Picture_3.jpeg)

![](_page_19_Picture_0.jpeg)

![](_page_19_Picture_1.jpeg)

![](_page_19_Picture_2.jpeg)

● 三、學員問卷填寫 -4

| 合灣就業通<br>TaiwanJobs 青年職訓資源網   |                                        |                                         |                |  |  |  |
|-------------------------------|----------------------------------------|-----------------------------------------|----------------|--|--|--|
| 青年就業旗艦計畫產學訓合作                 | 補助大專校院辦理就業學<br>訓練 程計畫-就業學程             | 補助大專校院辦理就業學<br>程計畫-共通核心職能課    青年<br>程專班 | 平專班 產業新尖兵試辦計畫  |  |  |  |
| 訊息發佈 下載專區 影音專                 | 區 相關網站連結 參訓歷史查諾                        | 旬 政策性課程 勞動權益資源                          |                |  |  |  |
| ::目前位置: <u>首頁</u> > 補助大專校院辦理就 | ::目前位置: <u>首頁</u> >補助大專校院辦理就業學程計畫-就業學程 |                                         |                |  |  |  |
| <b>後</b> 補助大專校院辦理就業           | 學程計畫-就業學程                              |                                         |                |  |  |  |
| 計畫簡介                          | 就業學程介紹                                 | 學生問卷                                    | 勞動權益師資庫        |  |  |  |
| 活動花絮                          | FAQ                                    | 共通核心職能課程簡介                              | TTQS人才發展品質管理系統 |  |  |  |
|                               |                                        |                                         |                |  |  |  |

![](_page_20_Picture_2.jpeg)

|              |                                                                   | i                  | 最前頁 上一頁 第1/1頁,共1筆 下一頁 最後頁 |
|--------------|-------------------------------------------------------------------|--------------------|---------------------------|
| 序號 年度        | 服務分署                                                              | 學校名稱               | 功能                        |
| 1 <b>110</b> |                                                                   |                    | 填寫                        |
|              |                                                                   |                    |                           |
|              |                                                                   |                    |                           |
| 學生問卷         |                                                                   |                    |                           |
|              |                                                                   | 第一部份:基本資料          |                           |
| 項目           |                                                                   | 題目                 |                           |
|              | 一、性別:                                                             |                    |                           |
|              | ○1.男 ◉2.女                                                         |                    |                           |
| 壹、個人資料       |                                                                   |                    |                           |
|              | <ul> <li>●1.二技二 ○2.四技四 ○3.五專五 (</li> </ul>                        | ○4.二專二 ○5.大四 ○6.其他 |                           |
|              |                                                                   |                    |                           |
|              | <ul> <li>① 1.是</li> </ul>                                         |                    |                           |
|              | ○ 2.否,請依您是未選修或是未修畢專制                                              | 青課程情形續答            |                           |
|              | ○ 2.1未選修專精課程,原因是(請選擇                                              | 最重要的一項原因)          |                           |
| 貳、專精課程       | ○ (1)不了解課程內容而未選修                                                  |                    | ○ (2)覺得課程內容對自己沒用而未選修      |
|              | ○ (3)與其他課程衝堂而未選修                                                  |                    | 〇 (4)其他                   |
|              | ○ 2.2未修畢專精課程,原因是(請選擇                                              | 最重要的一項原因)          |                           |
|              | ○ (1)參與部分課程覺得內容與參訓前                                               | 前的期待不符而未修畢         | ○ (2)參與部分課程後覺得沒用而未修畢      |
|              | ○ (3)參與部分課程覺得師資與教學方                                               | <b>「</b> 式不理想而未修畢  | 〇 (4)其他                   |
|              | 四、您是否修畢就業學程中之共通核心職制                                               | l課程?               |                           |
|              | • 1.是                                                             |                    |                           |
|              | ○ 2.否,請依您是未選修或是未修畢共選                                              | 通核心職能課程情況續答        |                           |
|              | ○ 2.1未選修共通核心職能課程,原因;                                              | 是(請選擇最重要的一項原因)     | 0                         |
| 參、共通核心職能課程   | <ul> <li>○ (1)不了解課程內容而未選修</li> <li>○ (2) ぬ甘他調告(第一本)第16</li> </ul> |                    | ○ (2)覺得課程內容對自己沒用而未選修      |
|              | ○ (3)與具他課程側室Ⅲ木選修                                                  |                    | ○ (4)共祀                   |

![](_page_22_Picture_0.jpeg)

|         | ○ (3)與其他課程衝室而未選修                                   | ○ (4) 其他                   |
|---------|----------------------------------------------------|----------------------------|
|         | <ul><li>五、您是否修畢就業學程中的職場體驗?</li><li>○ 1.是</li></ul> |                            |
|         | ● 2.否,請依您是未選修或是未修畢職場體驗情況續答                         |                            |
|         | ● 2.1未選修職場體驗的原因是(請選擇最重要的一項原因)                      |                            |
|         | ○ (1)不了解課程內容而未選修                                   | ○ (2)覺得職場體驗實習內容對自己沒用而未選修   |
|         | ○ (3)對職場體驗內容安排不滿意而未選修                              | ○ (4)與其他課程衝堂而未選修           |
| 肆、職場體驗  | ◉ (5)職場體驗交通不方便而未選修                                 | ○ (6)職場體驗未提供交通或住宿安排之協助而未選修 |
|         | ○ (7)未通過甄選條件而未選修                                   | ○ (8)職場體驗單位所提供體驗名額不足而未選修   |
|         | ○ (9)其他                                            |                            |
|         | ○ 2.2未修畢職場體驗的原因是(請選擇最重要的一項原因)                      |                            |
|         | ○ (1)參與部分職場體驗後覺得與參與計畫前之期待不符而未修畢                    | ○ (2)參與部分職場體驗後覺得沒用而未修畢     |
|         | ○ (3)參與部分職場體驗後對實習安排不滿意而未修畢                         | 〇 (4)其他                    |
|         | 六、對就業學程的建議:                                        |                            |
|         | ☑1.可加強改進的部分(可複選,請至多選擇三項)                           |                            |
|         | □(1)參與學程前對課程與職場體驗之說明可再加強                           | □(2)專精課程內容可更符合就業市場需求       |
|         | □(3)增加業界師資授課時數                                     | □(4)業界(含校外)師資之專業能力可再加強     |
|         | □(5)增加職場體驗時數                                       | □(6)増加職場體驗單位或名額            |
|         | □(7)増加職涯講座相關時數                                     | □(8)提供更多就業資訊及輔導            |
| 伍、檢討與建議 | □(9)加強協助推薦就業                                       | ☑(10)其他 無                  |
|         | ☑2.值得鼓勵的部分(可複選,請至多選擇三項)                            |                            |
|         | ☑(1)對學生就業有幫助                                       | ☑(2)學程內容符合就業市場需求           |
|         | ☑(3)業界師資具備專業知識及能力                                  | □(4)教學理論與實務並重擴展學習視野        |

三、學員問卷填寫 -7

| 壹、職涯準備<br>(配分比重:32%) | 二、增加職場的認識與瞭解                    | ○5.非常滿意 | ●4.滿意 | ○3.普通 | ○2.不滿意 | 〇1.非常不滿意 |
|----------------------|---------------------------------|---------|-------|-------|--------|----------|
|                      | 三、增加主動學習職涯相關知識的意願               | ○5.非常滿意 | ◉4.滿意 | ○3.普通 | ○2.不滿意 | 〇1.非常不滿意 |
|                      | 四、增加職場適應力                       | ○5.非常滿意 | ●4.滿意 | ○3.普通 | ○2.不滿意 | 〇1.非常不滿意 |
|                      | 一、提升專業技術能力                      | ○5.非常滿意 | ●4.滿意 | ○3.普通 | ○2.不滿意 | 〇1.非常不滿意 |
| 貳、能力提昇               | 二、提升表達、溝通能力                     | ○5.非常滿意 | ●4.滿意 | ○3.普通 | ○2.不滿意 | 〇1.非常不滿意 |
| (配分比重:32%)           | 三、提升國隊合作能力                      | ○5.非常滿意 | ◉4.滿意 | ○3.普通 | ○2.不滿意 | 〇1.非常不滿意 |
|                      | 四、提升解決問題的能力                     | ○5.非常滿意 | ●4.滿意 | ○3.普通 | ○2.不滿意 | 〇1.非常不滿意 |
| 参、滿意評估<br>(配分比重:36%) | 一、對專精課程感到滿意                     | ○5.非常滿意 | ●4.滿意 | ○3.普通 | ○2.不滿意 | 〇1.非常不滿意 |
|                      | 二、對共通核心職能課程感到滿意                 | ○5.非常滿意 | ●4.滿意 | ○3.普通 | 〇2.不滿意 | 〇1.非常不滿意 |
|                      | 三、對職場體驗課程感到滿意<br>(未參與職場體驗者無須填答) | ○5.非常滿意 | ○4.滿意 | ○3.普通 | ○2.不滿意 | 〇1.非常不滿意 |
|                      | 四、對職場體驗單位感到滿意<br>(未參與職場體驗者無須填答) | ○5.非常滿意 | ○4.滿意 | ○3.普通 | 〇2.不滿意 | 〇1.非常不滿意 |
|                      | 五、對課程輔導措施感到滿意                   | ○5.非常滿意 | ●4.滿意 | ○3.普通 | ○2.不滿意 | 〇1.非常不滿意 |
|                      | 六、對就業輔導措施感到滿意                   | ○5.非常滿意 | ◉4.滿意 | ○3.普通 | ○2.不滿意 | 〇1.非常不滿意 |
|                      | 無                               |         |       |       |        |          |

.

![](_page_24_Picture_0.jpeg)

### 查詢學員問卷填寫狀況

![](_page_25_Picture_0.jpeg)

![](_page_25_Figure_1.jpeg)

青年職業訓練資訊管理系統 建議使用IE9.0以上版本1024\*768解析度 勞動部勞動力發展署翻印必究

![](_page_25_Picture_3.jpeg)

受補助學校承辦人員,登入會員 https://ttms.etraining.gov.tw/YVTR/login.aspx

![](_page_25_Figure_5.jpeg)

![](_page_26_Picture_0.jpeg)

![](_page_26_Figure_1.jpeg)

![](_page_27_Picture_0.jpeg)

#### 🖌 青年職業訓練資訊管理系統

5

б

7

8

V

110

110

110

110

計書別:補助大專校院辦理就業學程計書-就業學程

評鑑內容設定 自我評鑑紀錄 ○就業追蹤紀錄功能需求

訓後就業追蹤 ○報表管理

學員名冊(查核)

學員問券杳詢 廠商間卷維護

o FAQ

常見問答集

○ 滿意度及問卷調查 滿意度統計表

<u>延長作業時間</u>登出時間: 19:50 1 帳號資訊 切換計書 回首頁 登出

學員姓名

000

000

000

000

000

000

000

000

填寫時間

🔨 🏠 查核績效管理 >> 滿意度及問卷調查 >> 學員問卷查詢 合作廠商基本資料變更申 請 學程申請 年度 機構單位 北基官花金馬分署 > 110 🗸 學程變更申請 學程名稱 學校名稱 學程終止申請 ◎ 教務管理 ●不拘○已填○未填 計畫序號 填寫狀況 •招生作業 蝦夷格式: ●EXCEL ○ODS 招生報到作業 查詢 匯出 ○課程管理 課程資料 |最前頁|上一頁|選擇第1 ✔頁|下一頁|最後頁| 查詢結果:第1/15頁 共143筆 課程表排課作業 序號 年度 機構單位 學校名稱 計畫序號 學程名稱 ○學員管理 學員資料維護 北基官花金馬分署 0000 0000 000000000學程 110 1 學員成績輸入 學員相關資料維護 航資管理 110 北基宜花金馬分署 0000 0000 2 000000000學程 0 經費核銷管理 經費核銷申請 北基宜花金馬分署 0000 0000 0000000000學程 稍撥申請 3 110 ◎ 查核績效管理 o評鑑與訪視資料記錄 110 北基官花金馬分署 0000 0000 000000000學程 4

北基宜花金馬分署

北基官花金馬分署

北基宜花金馬分署

北基官花金馬分署

0000

0000

0000

0000

0000

0000

0000

0000

000000000學程

000000000學程

000000000學程

000000000學程

學員若填寫過問卷, 會顯示填寫時間。

|  | 28 |
|--|----|

![](_page_28_Picture_0.jpeg)

# 廠商問卷維護

![](_page_29_Picture_0.jpeg)

#### 青年職業訓練資訊管理系統

![](_page_29_Picture_2.jpeg)

計畫別:補助大專校院辦理就業學程計畫:就業學程 合作廠商基本資料變更申

![](_page_29_Figure_4.jpeg)

![](_page_30_Picture_0.jpeg)

| 💰 青年職業                                               | 訓練資訊管理系統                                                 |
|------------------------------------------------------|----------------------------------------------------------|
| 計畫別:補助大專校院辦理就業學程                                     | 計畫-就業學程                                                  |
| 合作廠商基本資料變更申<br>請                                     | ▲ 查核績效管理 >> 滿意度及問卷調查 >> 廠商問卷維護                           |
| 學程申請                                                 | 職場體驗單位問卷一(0000大學-00000000000000000000000000000000        |
| 學程變更申請                                               | (一) 貴公司透過何種管道知道「補助大專院校辦理就業學程計畫」?                         |
| 學程終止申請                                               | ○1.學校產學合作相關單位 ○2.學校老師主動聯繫 ○3.計畫網站 ○4.相關說明會 ○5.媒體廣宣 ○6.其他 |
| ● 教務管理                                               | (二) 貴公司參與「補助大專院校辦理就業學程計畫」的主要原因?(諸至多複選三項)                 |
| o招生作業                                                |                                                          |
| 招生報到作業                                               |                                                          |
| ◎ 課程管理                                               |                                                          |
| 活性資料<br>網和主能網化業                                      |                                                          |
| 「「「「「「「」」」」。「「「」」」、「「」」、「「」」、「」、「」、「」、「」、「」、「」、「」、「」 |                                                          |
| 學員資料維護                                               |                                                          |
| 學員成績輸入                                               |                                                          |
| 學員相關資料維護                                             |                                                          |
| 師資管理                                                 |                                                          |
| ◎經費核銷管理                                              | □2.不满意,主要原因是:(請至多複選三項)                                   |
| 經費核銷申請                                               | 1.表達溝通能力 2.團隊合作能力 3.問題分析與解決能力 2.開技能 5.工作態度               |
| 預撥申請                                                 | 6.其他                                                     |
| ● 查核績效管理                                             | (五) 貴公司如有工作職缺產生會留用參訓學員主要之衡量標準? 諸從下列。項選擇您認為最重要之三項衡量標準     |
| • 評鑑與訪視資料記錄                                          | □1.表達溝通能力 □2.團隊合作能力 □3.問題分析與解決能力 □4.應用技能 □5.工作態度 □6.發展潛力 |
| 評鑑内谷設定                                               | □7.其他                                                    |
| 日找許鑑約家                                               | (六) 其他建議:                                                |
| ● 机未 泡沫包歇 切能 南小                                      |                                                          |
| 0 報表管理                                               |                                                          |
| 學員名冊(杳核)                                             |                                                          |
| ◎滿意度及問卷調査                                            |                                                          |
| 滿意度統計表                                               | 公司名稱: 00000000                                           |
| 學員問卷查詢                                               | 填表人: 職稱:                                                 |
| 廠商問卷維護                                               | 電話: E-mail:                                              |
| • FAQ                                                |                                                          |
| 常見問答集                                                |                                                          |

#### THANKS

# 感謝聆聽

主辦單位 : 参勞動部勞動力發展署 承辦單位 : 參中華民國全國中小企業總會